## 1) Go to Banner Self Service and click on Access Banner Self-Service

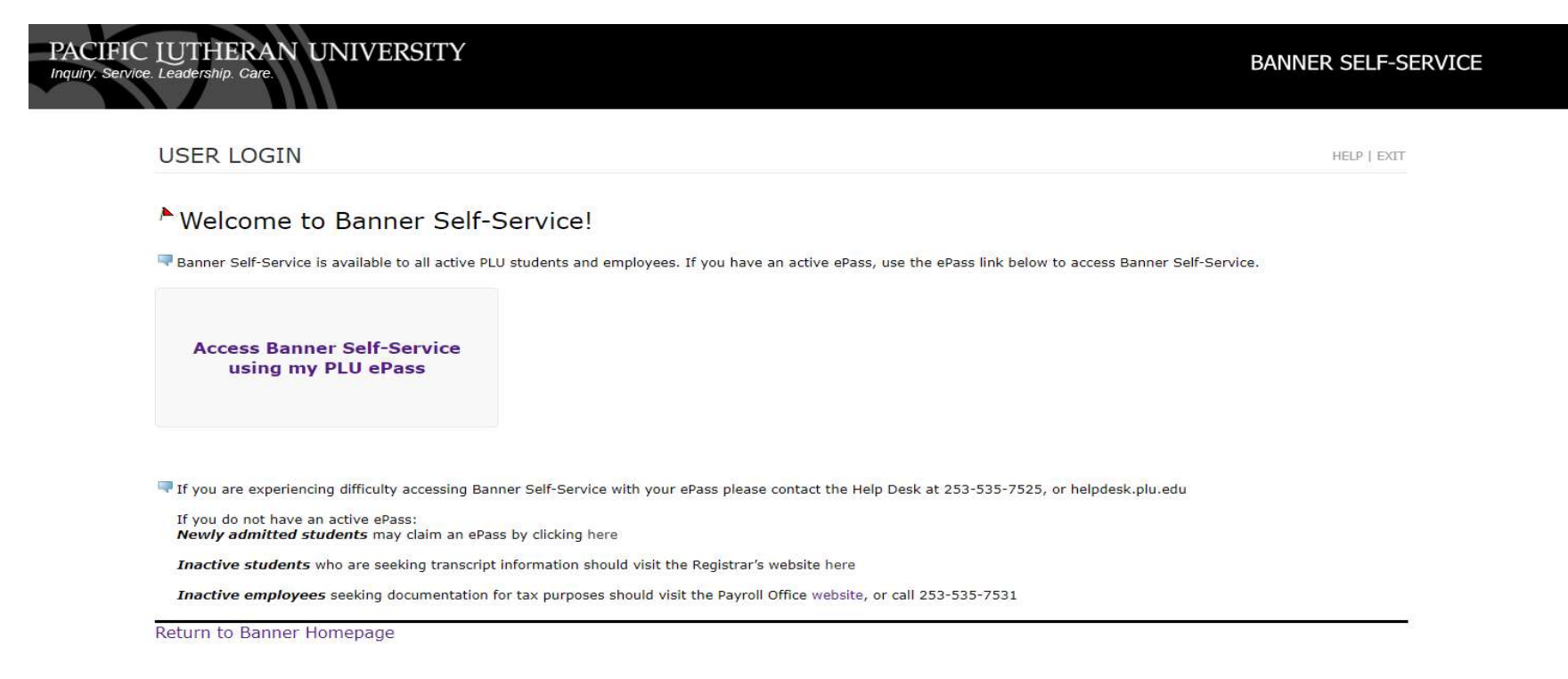

## 2) Enter your log-in information

3) Click on **Employee Services** tab

| Search                                        | Employee Services Financial Services Administrative Services   Go Go Go Go Go Go Go Go Go Go Go Go Go Go Go Go Go Go Go Go Go Go Go Go Go Go Go Go Go Go Go Go Go Go Go Go Go Go Go Go Go Go Go Go Go Go Go Go Go Go Go Go Go Go Go Go Go Go Go Go Go Go Go Go Go Go Go Go Go Go Go Go Go Go Go Go Go Go Go Go Go Go Go Go Go Go Go Go Go Go Go Go Go Go Go |                                       |
|-----------------------------------------------|----------------------------------------------------------------------------------------------------|---------------------------------------|
| EMPLOYEE                                      |                                                                                                    | RETURN TO MENU   SITE MAP   HELP   EX |
| Please note: Information                      | on from the current payroll cycle may change until finalized on payday.                                                                                                    |                                       |
| Time Sheet<br>Enter and review time sheet i   | nformation. Avoid errors - Do not use the Back Arrow button on your browser.                                                                                                    |                                       |
| Leave Report<br>Enter leave (salaried employe | es only).                                                                                                    |                                       |
| Leave Balances                                | balances and history                                                                                                    |                                       |
| Benefits and Deducti                          | ONS<br>ealth insurance information. flex spending accounts, miscellaneous deductions,                                                                                                    |                                       |
| Pay Information                               | kdown, earnings and deductions history, and pay stubs,                                                                                                    |                                       |
| Tax Forms                                     |                                                                                                    |                                       |
| MUSHING MARKING TO TO THOSE OF                |                                                                                                    |                                       |

RELEASE: 8.9.1.3A

© 2021 Ellucian Company L.P. and its affiliates.

# 4) Next click on Time Sheet

# 5) Once you clicked on Time Sheet it will bring you here

| Personal Information Emplo           | yee Services Financial Ser     | Services Administrative Services                                                                                                    |                      |
|--------------------------------------|--------------------------------|----------------------------------------------------------------------------------------------------|----------------------|
| Search                               | Go                             |                                                                                                    |                      |
| Time Chest or Les                    | A Dequest Calact               | STI STI                                                                                                    | FE MAP   HELP   EXIT |
| Time Sheet of Leav                   | re Request Select              |                                                                                                    |                      |
| Determine the action you wa          | nt to take and click the radio | dio button. If you are acting as a Proxy for an approver, please select a name from the list and click Select. To act as a Superuser, click the check box and then click Select. |                      |
| Selection Criteria                   |                                |                                                                                                    |                      |
|                                      | My Choice                      |                                                                                                    |                      |
| Access my Time Sheet:                | 0                              |                                                                                                    |                      |
| Access my Leave Report:              | 0                              |                                                                                                    |                      |
| Access my Leave Request:             | 0                              |                                                                                                    |                      |
| Approve or Acknowledge Tin           | ne: 🧿                          |                                                                                                    |                      |
| Approve All Departments:             |                                |                                                                                                    |                      |
| Act as Proxy:                        | Self                           | •                                                                                                    |                      |
| Act as Superuser:                    |                                |                                                                                                    |                      |
| Select                               |                                |                                                                                                    |                      |
|                                      |                                | Proxy Set Up                                                                                                    |                      |
| RELEASE: 8.12.1.5A                   |                                |                                                                                                    |                      |
| © 2021 Ellucian Company L.P. and its | affiliates.                    |                                                                                                    |                      |

- 6) Click on Select
- 7) If you are acting as a proxy, click on **Act as Proxy** in the drop-down menu. This should show you anyone you are a proxy for.
- 8) Select the person you are a proxy for and click on Select
- 9) Next you will see the departments you are eligible to approve for and more drop-down menus.
- 10) Under Time Sheet click on the drop-down menu.
  - a. LR is for Student Timesheets
  - b. MH is for Hourly Staff Timesheets
- 11) Select the period in the drop-down that you are approving for. Click on Select

Approver Selection

Time Sheet

| Department and Description My Cho               | ice Pay Period                  |
|-------------------------------------------------|---------------------------------|
| P, 6305, Business Office                        | LR, 08/26/2023 to 09/10/2023 ¥  |
|                                                 | LR, 08/26/2023 to 09/10/2023    |
| Sort Order                                      | LR, 08/11/2023 to 08/25/2023    |
|                                                 | LR, 07/26/2023 to 08/10/2023    |
|                                                 | LR, 07/11/2023 to 07/25/2023    |
| Fort amployees' records by Status then          | LR, 06/26/2023 to 07/10/2023    |
| Sort employees records by Status then           | LR, 06/11/2023 to 06/25/2023    |
| Sort employees records by Name.                 | LR, 05/26/2023 to 06/10/2023    |
| Coloct                                          | LR, 05/11/2023 to 05/25/2023    |
| Select                                          | LR, 04/26/2023 to 05/10/2023    |
|                                                 | LR, 04/11/2023 to 04/25/2023    |
| RELEASE: 8.21A                                  | $LR_{03}/20/2023 to 04/10/2023$ |
| © 2023 Elitician Company E.P. and its anniates. | LR 02/26/2023 to 03/10/2023     |
|                                                 | $LR_02/11/2023$ to $02/25/2023$ |
|                                                 | LR. 01/26/2023 to 02/10/2023    |
|                                                 | LR. 01/11/2023 to 01/25/2023    |
|                                                 | LR, 12/26/2022 to 01/10/2023    |
|                                                 | LR, 12/11/2022 to 12/25/2022    |
|                                                 | LR, 11/26/2022 to 12/10/2022    |
|                                                 | LR, 11/11/2022 to 11/25/2022    |

12) On the next screen your employees with timesheets will appear and you will be able to see what status they are in.

- a. Pending They have submitted their timesheets and are waiting for your approval
- b. In Progress They have started their timesheets but have not submitted them
- Approved They have submitted and you have approved of their timesheets c.
- d. Return for Correction There was an error on their timesheets and you have returned it for correction
- e. Not Started Timesheet has not been opened by employee

#### Personal Information Employee Services Financial Services Administrative Services

| Searc | h |
|-------|---|
|-------|---|

## Department Summary

👎 Click under Approve/Acknowledge or Return for Correction, and then click Save. For more detailed information, click the employee's name.

| COA:                        | P, Pacific Lutheran University        |
|-----------------------------|---------------------------------------|
| Department:                 | 6305, Business Office                 |
| Pay Period:                 | 04/16/2021 to 04/30/2021              |
| Act as Proxy:               | Lance A Lute, LIUTE                   |
| Pay Period Time Entry State | us: Closed as of 05/04/2021, 10:00 AM |

Go

### Change Selection

| Approved  |                                                                    |                 |             |             |
|-----------|--------------------------------------------------------------------|-----------------|-------------|-------------|
| ID        | Name, Position and Title                                           | Required Action | Total Hours | Total Units |
| 1234-5678 | <sup>-</sup> Jenna Pacific<br>630509 - 00<br>Accounting Assistant  |                 | 88.00       | .00         |
| 9876-5432 | <sup>1</sup> Sammy Lutheran<br>630510 - 00<br>Accounting Assistant |                 | 88.00       | .00         |
| 2212-5439 | Mark University<br>630512 - 00<br>Accounts Payable Lead            |                 | 102.50      | .00         |

| Not Started |                                                   |  |  |  |  |  |
|-------------|---------------------------------------------------|--|--|--|--|--|
| ID          | Name, Position and Title                          |  |  |  |  |  |
| 8113-2417   | lma Lute<br>630511 - 00<br>Collections Specialist |  |  |  |  |  |

13) If you click on the employee's name it will go into their timesheet and provide details of the days/hours they worked. If everything looks good, you can approve of their time. By using the buttons at the bottom of the screen.

Previous Menu Next

## Routing Queue | Account Distribution

| Time Sheet |     |                  |                    |                    |            |            |            |            |            |            |            |            |            |            |            |            |            |            |            |
|------------|-----|------------------|--------------------|--------------------|------------|------------|------------|------------|------------|------------|------------|------------|------------|------------|------------|------------|------------|------------|------------|
| Earnings   | Shi | ift Special Rate | <b>Total Hours</b> | <b>Total Units</b> | Friday ,   | Saturday , | Sunday,    | Monday,    | Tuesday ,  | Wednesday, | Thursday , | Friday ,   | Saturday , | Sunday ,   | Monday ,   | Tuesday ,  | Wednesday, | Thursday , | Friday ,   |
|            |     |                  |                    |                    | 04/16/2021 | 04/17/2021 | 04/18/2021 | 04/19/2021 | 04/20/2021 | 04/21/2021 | 04/22/2021 | 04/23/2021 | 04/24/2021 | 04/25/2021 | 04/26/2021 | 04/27/2021 | 04/28/2021 | 04/29/2021 | 04/30/2021 |
| Regular Pa | y 1 |                  | 88                 |                    | 8          | 3          |            | 8          | 8          | 8          | 8          | 8          | 3          |            | 8          | 8          | 8          | 8          | 8 8        |
| Total Hou  | rs: |                  | 88                 |                    | 8          | 3          |            | 8          | 8          | 8          | 8          | 8          | 3          |            | 8          | 8          | 8          | 8          | 8 8        |
| Total Unit | 5:  |                  |                    | 0                  |            |            |            | 4          |            |            |            |            |            |            |            |            |            |            |            |

Time In and Out

| Earnings    | Friday ,<br>04/16/2021 | Saturday ,<br>04/17/2021 | Sunday ,<br>04/18/2021 | Monday ,<br>04/19/2021 | Tuesday ,<br>04/20/2021 | Wednesday,<br>04/21/2021 | Thursday ,<br>04/22/2021 | Friday ,<br>04/23/2021 | Saturday ,<br>04/24/2021 | Sunday ,<br>04/25/2021 | Monday ,<br>04/26/2021 | Tuesday ,<br>04/27/2021 | Wednesday, 04/28/2021 | Thursday ,<br>04/29/2021 | Friday ,<br>04/30/2021 |
|-------------|------------------------|--------------------------|------------------------|------------------------|-------------------------|--------------------------|--------------------------|------------------------|--------------------------|------------------------|------------------------|-------------------------|-----------------------|--------------------------|------------------------|
| Regular Pay | 08:00AM<br>01:00PM     |                          |                        | 08:00AM<br>12:00PM     | 08:00AM<br>12:00PM      | 08:00AM<br>12:00PM       | 08:00AM<br>12:00PM       | 08:00AM<br>12:00PM     |                          |                        | 08:00AM<br>12:00PM     | 08:00AM<br>12:00PM      | 08:00AM<br>01:00PM    | 08:00AM<br>02:00PM       | 08:00AM<br>12:00PM     |
|             | 02:00PM<br>05:00PM     |                          |                        | 01:00PM<br>05:00PM     | 01:00PM<br>05:00PM      | 01:00PM<br>05:00PM       | 01:00PM<br>05:00PM       | 01:00PM<br>05:00PM     |                          |                        | 01:00PM<br>05:00PM     | 01:00PM<br>05:00PM      | 02:00PM<br>05:00PM    | 03:00PM<br>05:00PM       | 01:00PM<br>05:00PM     |

- 14) By clicking Previous Menu, you will return to the screen where all of your employees are located.
- 15) If it is a day where timesheets are due, Employees have until **11:59am** to submit their timesheets and you have until **8:00pm** to Approve them.
- 16) If it is passed the 12pm deadline and an employee has not started their timesheet you can reach out to us and we can help to open the timesheet so that you are able to complete their timesheet for them, submit and approve.
- 17) If your employee's timesheet is in the **In Progress** status you can click into their timesheet and submit for them and then approve or make changes by clicking on the **Change Record** button.
- 18) If there is an error you are welcome to return your employee's timesheet for correction, however they only have until the **11:59am** deadline to fix and resubmit their timesheet. If it is past 12pm, you will have to reach out to us to submit the timesheet back to you so you can complete the fix on their behalf.

# a. If you make changes, please leave a comment with the change that you made so there is a record of the change.

19) Once all timesheets are taken care of, you will be good until the next period. You are welcome to log in as often as you like to check on your employee's hours.